## Anleitung für FuxSchool:

- 1. FuxSchool öffnen
- 2. In der Liste der Schüler drauf achten, das folgende Spalten angezeigt werden: Genaue Klassenbezeichnung, Vorname, Nachname, Geburtsdatum, Anschrift
- 3. Export nach Excel anklicken

|                                                                                                    |       |             |                   |              |                   |      | Schu   | 🐹 nach Excel                                                                                                    |
|----------------------------------------------------------------------------------------------------|-------|-------------|-------------------|--------------|-------------------|------|--------|----------------------------------------------------------------------------------------------------|
| Grunddaten 😮                                                                                                    | Pla   | Wohnot      | Gebuitd Gebuitton | Bildungsgang | Reigonaunterricht | F\$1 | F\$ 2  | C nach HTML                                                                                                    |
|                                                                                                    | 38820 | Haberstadt  | 12 C              | RS           | Eth               | En   |        | A and YM                                                                                                    |
| Verwaltung 🙊                                                                                                    | 38820 | Haberstadt  | 1.                | HS           | Eth.              | En   |        | In the sector                                                                                                    |
|                                                                                                    | 33820 | Haberstadt  | t                 | RS           | EVR               | En   |        | lift nach TXT                                                                                                    |
| Klassen                                                                                                    | 38820 | Haberstadt  | 1                 |              | Eth               | Eng  |        |                                                                                                    |
|                                                                                                    | 38820 | Haberstadt  | 1                 |              | Eth               | Eng  |        |                                                                                                    |
| Kurse/Gruppen                                                                                                    | 39820 | Haberstadt  | 1                 | RS           | Eth               | En   | Fiz    |                                                                                                    |
| Stammer man                                                                                                    | 38820 | Haberstadt  | t.                |              | Eth               | Eng  | i un c |                                                                                                    |
|                                                                                                    | 38820 | Halberstadt | £                 |              | Eth               | Eng  |        |                                                                                                    |
| Schüler                                                                                                    | 38820 | Haberstadt  | (                 | RS           | Eth               | Eng  |        | 3                                                                                                    |
|                                                                                                    | 38820 | Haberstadt  | 0                 | RS           | Eth               | En   | Fiz    |                                                                                                    |
| Laufbahn                                                                                                    | 38820 | Haberstadt  | 2 C               | RS           | Eth               | En   | Frz    | 3                                                                                                    |
| 112000000                                                                                                    | 38820 | Haberstadt  | 1                 | 1            | Eth               | Eng  | 100    | 3                                                                                                    |
| Pentage                                                                                                    | 39820 | Haberstadt  | 1                 | RS           | Eth               | En   |        | WPK                                                                                                    |
| The second states                                                                                                | 38820 | Haberstadt  | 2                 | t HS         | Eth               | En   |        | WPK                                                                                                    |
| - Levenne -                                                                                                    | 38820 | Haberstadt  | C.                | 10.00        | Eth               | En   |        |                                                                                                    |
| Fehitage                                                                                                    | 38820 | Haberstadt  | t.                | RS           | Eth               | En   | Fiz    |                                                                                                    |
| and the second second second second second second second second second second second second second second second | 38820 | Haberstadt  | 1                 | RS           | Eth               | En   | Fiz    |                                                                                                    |
| Unterricht                                                                                                    | 36820 | Haberstadt  |                   | r RS         | Eth               | En   |        | ANW                                                                                                    |
|                                                                                                    | 38820 | Haberstadt  | 1                 | RS           | Eth               | En   |        | ANW/                                                                                                    |
| Zeugnis                                                                                                    | 38820 | Haberstadt  |                   |              | Eth               | Eng  |        |                                                                                                    |
|                                                                                                    | 38820 | Haberstadt  | 10 C              | R\$          | Eth               | Eng  |        |                                                                                                    |
| Roten                                                                                                    | 38820 | Haberstadt  |                   | 1            | Eth               | En   |        |                                                                                                    |
| (e)                                                                                                    | 38820 | Haberstadt  | t                 |              | Eth               | Eng  |        |                                                                                                    |
| Anonemation in the                                                                                               | 38820 | Haberstadt  | 1                 |              | Eth               | Eng  |        | 3                                                                                                    |
| sensing trung \$                                                                                                 | 30095 | Langenstein |                   | I RS         | Eth               | En   | Fez    | and the second second se |

- 4. Datei in einem Ordner speichern (zB Desktop)
- 5. Datei in die Cloud hochladen

## **Anleitung für BMS:**

(Bildungsmanagementsystem des Landes Sachsen-Anhalt)

| Jah      | r 24/25 -          |    | Schi      | ilerbearb   | eitung 24/25 - | SCHŨ       | LERDATEN IMPORTIEREN ?                    |
|----------|--------------------|----|-----------|-------------|----------------|------------|-------------------------------------------|
| <b>f</b> | Startseite         |    | Q Nan     | ne, Vorname |                | Geburtstag | ERWEITERTE SUCHE 🗸                        |
| ×        | Einschulung        |    | Ergebniss | 257)        |                | Klassen    | 4. 3.                                     |
| <b>1</b> | . Schüler          | ^  | 5.        |             |                |            | Sammeländerung                            |
| 2        | Schüler bearbeiten |    | ALLE      | KEINE       |                |            | An Schulträger abgeben                    |
| i 🖬 🛊    | Klassen            | ^  |           | 22.12.2014  | A              |            | Schülerdaten für Zeugnisdruck exportieren |
|          | Klassen            |    |           | 16.04.2016  | A              | •          | Liste exportieren                         |
| :=       | Eigene Listen      |    |           | 05.01.2017  | Δ              | _          |                                           |
| ւհ       | Erhebungen         |    |           | 03.01.2017  |                |            |                                           |
| Ð        | Leistungsdaten     | ~  |           | 24.06.2018  | A              | •          | DETAILS 🛩 🚍                               |
| Ē        | Veranstaltungen    |    | <b>~</b>  | 21.05.2014  | A <sup>.</sup> |            | DETAILS 🗸 🚍                               |
|          | Schulpersonal      | ~  | _         |             |                |            |                                           |
| Ê        | Aufgaben           | 5  |           | 05.05.2014  | A              |            | DETAILS V                                 |
| ۲        | Schuldaten         |    |           | 17.08.2017  | B              | (          | DETAILS 🗸 🚍                               |
|          | Clearingstelle     |    |           | 21.05.2016  | B              |            | DETAILS 🗸 🚍                               |
| $\sim$   | Nachrichten        |    | _         |             |                |            |                                           |
| (!)      | Datenplausibilität | 12 |           | 18.05.2017  | B              |            | DETAILS Y                                 |

- 1. Mit einem Klick auf "Schüler" öffnet sich das Menü
- 2. Klicken Sie auf "Schüler bearbeiten"

Startseite > Schüler > Bearb

- 3. Gehen Sie auf "Bearbeiten", der Text ändert sich auf "schließen"
- 4. Klicken Sie auf "Alle", um alle Schüler zu markieren
- 5. Klicken Sie auf die drei senkrechten Striche, um das Menü zu öffnen
- 6. Klicken Sie auf Schülerdaten exportieren
- 7. Sie erhalten eine Excel-Datei, die allerdings zu viele datenschutzrelevante Inhalte enthält

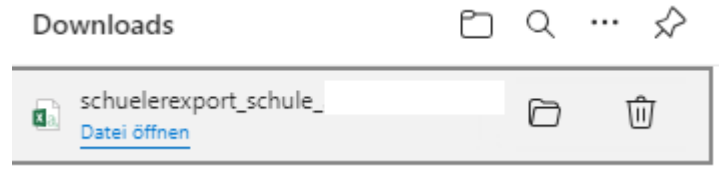

- 8. Bitte öffnen Sie die Excel-Datei und löschen alle Spalten <u>außer</u> schueler.kl.name, schueler.familienname, schueler.vornamen, schueler.geburtsdatum, schueler.geschlecht, schueler.adr.plz, schueler.adr.ort, schueler.adr.ortsteil, schueler.adr.straße, schueler.adr.hausnummer
- 9. Laden Sie die Datei in die Cloud

## Anleitung für den Upload:

- 1. Datei in einem Ordner speichern (zB Desktop)
- 2. Browser öffnen und übersandte URL eingeben, zB <u>https://cloud.kreis-hz.de/s/R6Bj4tx7f6d9qEZ</u>
- 3. Übersandtes Passwort eingeben:

| LANDKREIS HARZ                       |  |
|--------------------------------------|--|
| Diese Freigabe ist passwortgeschützt |  |
| Passwort ->                          |  |
|                                      |  |

1 Dateien auswählen oder hierher ziehen

4.

anklicken

- 5. Datei aus dem Ordner (zB Desktop) hochladen
- 6. Fertig. Wir kümmern uns um Ihre Liste. Eine Erledigungsmitteilung an uns ist nicht notwendig.